◆インボイス領収証発行手順

1.インボイスの登録番号と登録事業者名を施術所設定に登録します。

TOP>設定>施術所設定

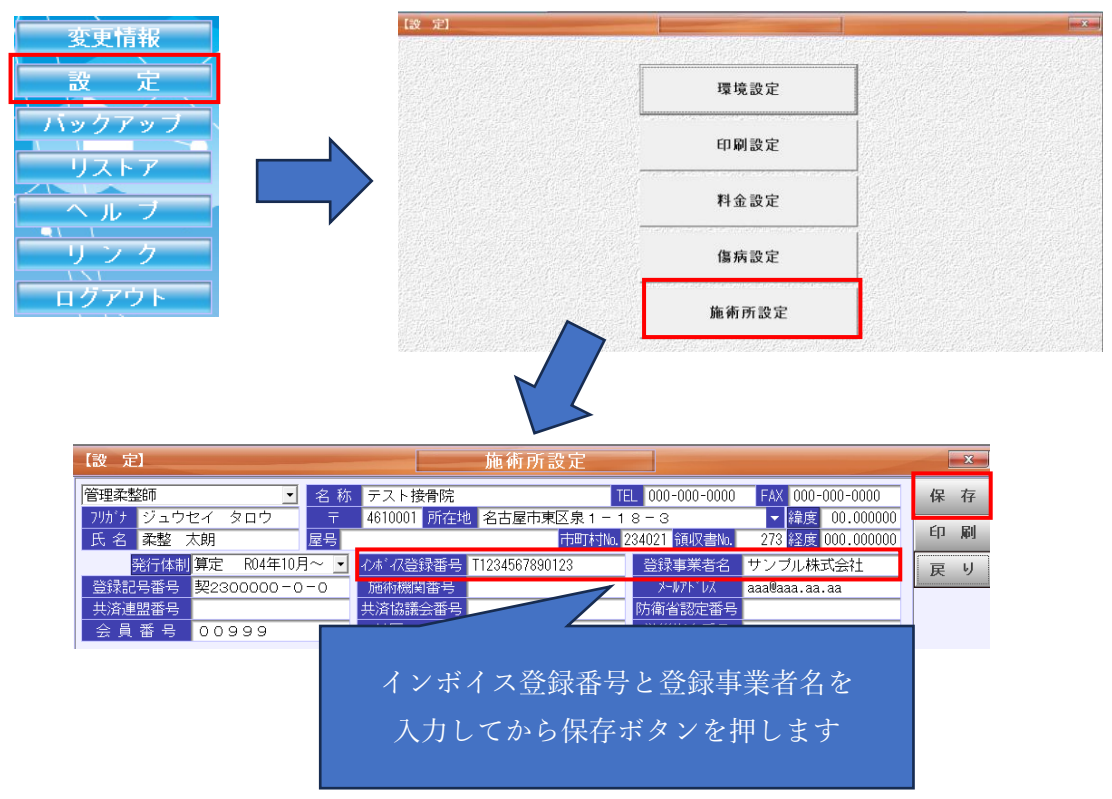

2.入力画面で対象者を呼び出し、印刷ボタンを押してインボイス領収証を選択します。

| デスト接骨院 TOP                                                                                                    | λ    | <b>J</b> ] 3 | 受付               | ED Ji                                  | そ(                  | の他                                                 | )5/09/2                                         | 8(木)                                        |
|----------------------------------------------------------------------------------------------------|------|--------------|------------------|----------------------------------------|---------------------|----------------------------------------------------|-------------------------------------------------|---------------------------------------------|
| 令和05年09月来院                                                                                                    |      | 令 和05年       | ∓09月施            | 療 ▶                                    | <b>_</b>            | â                                                  | 求 R05年09)                                       |                                             |
| カルテ番号 000002 国保 二(男)国家                                                                                                    |      |              |                  |                                        |                     |                                                    | 3割負担                                            | 保存                                          |
| 保険者番号 044016 名称 仙台市                                                                                                    |      |              |                  | 受                                      | 領委任                 |                                                    |                                                 |                                             |
| 記号 ▼番号 0000                                                                                                    | 002  |              | 資格取得             | 年                                      | 月日期                 | 限                                                  | 年月日                                             | キャンセル                                       |
| 事業所                                                                                                    |      |              |                  | 種類                                     | 医腺肌                 | <sup>加成</sup><br>自拍者番号                             |                                                 | 削除                                          |
| 世 <u>79ヵ テ</u> コクネ ヒネケシンヤニ<br>世 氏 ク ロ に た に R A                                                                                                    | 1100 |              | 47歳              | 受給者番号                                  |                     |                                                    |                                                 | (0. Bil                                     |
| 電氏名国保 彼保陵者二性别男                                                                                                    |      | 印刷対象を        | 選択して下さ           | <u>tti.</u>                            | . ~                 | 期限                                                 |                                                 | Eli Maj                                     |
| 19808701 田所 10日市育業区工杉1 - 5     自相区分 家族 続柄 家族                                                                                                    | 1    |              | カルテ              | <u>^</u>                               | <u>その他</u><br>賠 他 彡 | E                                                  |                                                 | 切替え                                         |
|                                                                                                    | 2    | 施術性          | 青報提供紹介           | 書 (                                    |                     |                                                    |                                                 | イメージ                                        |
| ☆<br>素氏名国保二 性別男                                                                                                    | 3    | ĥ            | <sup>施療証明書</sup> |                                        | 218,086             | 円 ( 5,0                                            | 72) 43件                                         |                                             |
| 9808701 住所 仙台市青葉区上杉1-5                                                                                                    | 4    | د            | 年間領収証            |                                        | 99,203              | 円 ( 2,68                                           | 31) 37件                                         |                                             |
| ① 負傷名 ② 負傷原因 ③ 転 帰                                                                                                    | 5    | 月間領収証        |                  |                                        | <b>⑦日別明</b> 3       | ₩ ⑧そ                                               | の他の講                                            | 饕鍪太朗 先 <mark>▼</mark>                       |
| 施 05年09月 1 2 3 4 5 6 7 8<br>療実日教 金 土 日 月 火 水 木 金                                                                                                    | 6    | 任意領収証        |                  |                                        | 21 22 :             | 23 24 25<br>土 日 月                                  | 26 27 28<br>火水木                                 | 29 30<br>金土                                 |
| 日 1日<br>▲ No. 負傷名 後療 負傷日 初検日                                                                                                    | 7    | イン           | ボイス領収            | ŧΈ                                     | 負傷の原因               | 長期長                                                | <ul> <li>創理由</li> </ul>                         | 頻回理由                                        |
| 1 預部総推<br>05.09.28 05.09.2<br>自 2                                                                                                    | 8    |              | レセプト             |                                        |                     |                                                    |                                                 |                                             |
|                                                                                                    | 9    | 医            | 療等の状況            |                                        |                     |                                                    |                                                 |                                             |
|                                                                                                    | В    | ĵ            | 拖術指針表            | -                                      |                     |                                                    |                                                 |                                             |
| 初後         1         1,520         監接料-(3)定科-(總保科)(1)           万度         1         100         100         100         100         100         100         100         100         100         100         100         100         100         100         100         100         100         100         100         100         100         100         100         100         100         100         100         100         100         100         100         100         100         100         100         100         100         100         100         100         100         100         100         100         100         100         100         100         100         100         100         100         100         100         100         100         100         100         100         100         100         100         100         100         100         100         100         100         100         100         100         100         100         100         100         100         100         100         100         100         100         100         100         100         100         100         100         100         100 |      |              | 0 K              | ++++++++++++++++++++++++++++++++++++++ | (5)<br>長期 計<br>- 85 | 第1回<br>▲ 合計都<br>③割負打<br>請求都<br>患者負打<br>▼<br>● 併用・他 | 新 規<br>単 2,478F<br>単 744F<br>剤 1,734F<br>粒<br>単 | <u> 角</u> 傷並び<br>入力順<br>月傷日順<br><b>骨折優先</b> |

## 3.必要事項を入力・編集し、印刷します。

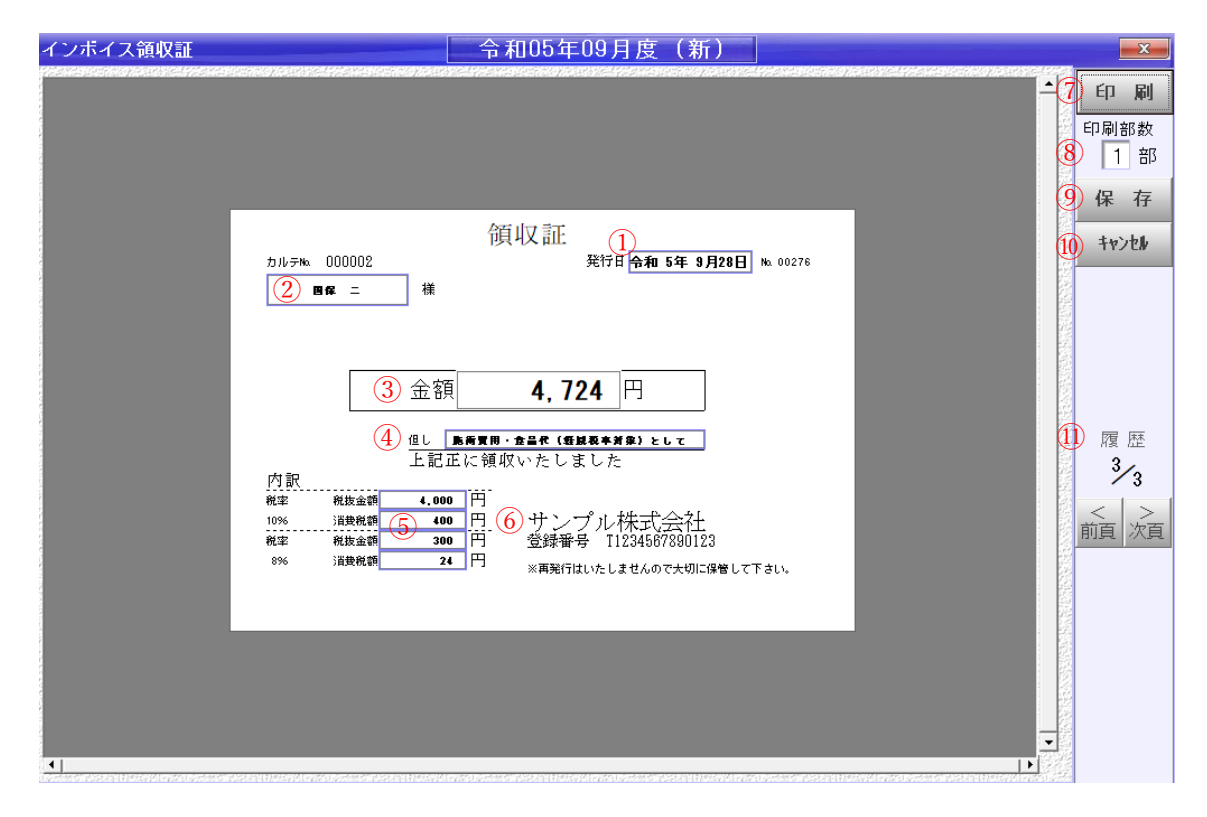

| 1    | 発行日     | 発行日を自由に設定できます                |
|------|---------|------------------------------|
| 2    | 宛名      | 宛名となる法人名等を入力してください           |
| 3    | 合計金額    | ⑤に入力された合計額が表示されます            |
| 4    | 但し書き    | 自由に入力できます 例:施術費用、食品代(軽減税率対象) |
| 5    | 内訳      | 税抜金額・消費税額を税率ごとに入力してください      |
| 6    | 発行者     | 施術所設定より引用されます                |
| 7    | 印刷      | プレビューされている領収証を印刷します          |
| 8    | 印刷部数    | 印刷時の部数を指定できます                |
| 9    | 保存      | 現在編集中のデータを保存します              |
| 10   | キャンセル … | 編集をキャンセルします                  |
| (11) | 履歴      | 過去に保存した領収証を確認、再印刷できます        |